# Exemple de configuration IKEv1/IKEv2 entre Cisco IOS et strongSwan

# Contenu

Introduction Conditions préalables **Conditions requises** Components Used Configuration Diagramme du réseau VPN IPSec L2L Open Source IKEv1 entre Cisco IOS et strongSwan Configuration de Cisco IOS configuration strongSwan IKEv2 entre Cisco IOS et strongSwan Configuration de Cisco IOS configuration strongSwan Vérification Dépannage IKEv1 entre Cisco IOS et strongSwan **Cisco IOS** Établissement de tunnel déclenché par Cisco IOS Cisco IOS: Vérifier les compteurs IPSec Cisco IOS: Vérification des paramètres IKEv1 et IPSec strongSwan : Établissement du tunnel strongSwan : Vérifier l'état de la connexion IPSec strongSwan : Vérifier la stratégie IPSec IKEv2 entre Cisco IOS et strongSwan **Cisco IOS** Établissement de tunnel déclenché par Cisco IOS Cisco IOS: Vérifier les compteurs IPSec Cisco IOS: Vérification des paramètres IKEv2 et IPSec strongSwan : Établissement du tunnel strongSwan : Vérifier l'état de la connexion IPSec strongSwan : Vérifier la stratégie IPSec Informations connexes

# Introduction

Ce document fournit un exemple de configuration pour un VPN LAN à LAN (L2L) entre Cisco IOS<sup>®</sup> et strongSwan. Les configurations IKEv1 (Internet Key Exchange version 1) et IKEv2 (Internet Key Exchange version 2) sont présentées.

# **Conditions préalables**

## **Conditions requises**

Cisco vous recommande de prendre connaissance des rubriques suivantes :

- Connaissances de base sur les configurations Linux
- Connaissance des configurations VPN sur Cisco IOS
- Connaissance de ces protocoles : IKEv1IKEv2Sécurité du protocole Internet (IPSec)

## **Components Used**

Les informations contenues dans ce document sont basées sur les versions de logiciel suivantes :

- Cisco IOS version 15.3T
- strongSwan 5.0.4
- noyau Linux 3.2.12

# Configuration

## Diagramme du réseau

La topologie est identique pour les deux exemples, qui est un tunnel L2L entre Cisco IOS et strongSwan.

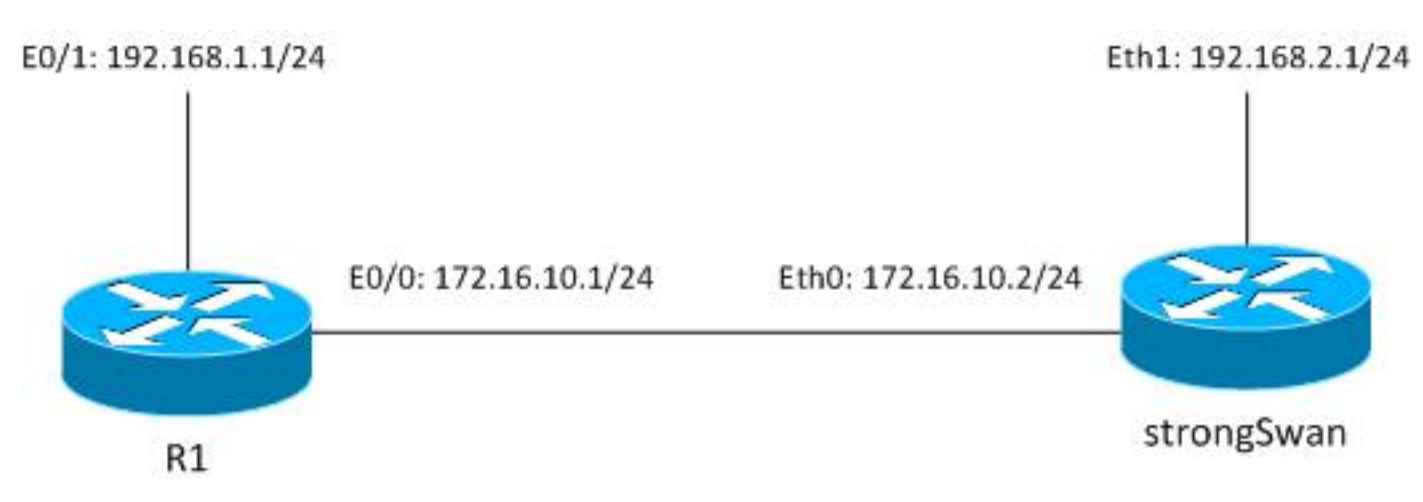

Le trafic est protégé entre 192.168.1.0/24<->192.168.2.0/24.

## VPN IPSec L2L Open Source

Plusieurs projets Open Source utilisent les protocoles IKE (Internet Key Exchange) et IPSec pour construire des tunnels L2L sécurisés :

- Mise en réseau WAN sécurisée gratuite (WAN/S gratuits) : historique, non activement maintenu
- ipsec-tools : racoon ne prend pas en charge IKEv2, les anciens noyaux Linux 2.6
- Openswan : support IKEv2 très basique, noyau Linux 2.6 et API antérieures, pas géré activement
- strongSwan : prend en charge les extensions IKEv2 et EAP/mobilité, les nouveaux noyaux Linux 3.x et versions ultérieures qui utilisent l'API NETKEY (qui est le nom de l'implémentation IPSec native dans le noyau 2.6 et versions ultérieures), activement maintenu et bien documenté

Actuellement, le meilleur choix est généralement strongSwan. La configuration est similaire à celle d'Openswan, mais il existe plusieurs différences mineures. Ce guide se concentre sur strongSwan et la configuration de Cisco IOS.

## IKEv1 entre Cisco IOS et strongSwan

## Configuration de Cisco IOS

```
crypto isakmp policy 10
encr aes
authentication pre-share
group 5
crypto isakmp key cisco address 172.16.10.2
crypto ipsec transform-set TS esp-aes esp-sha-hmac
mode tunnel
crypto map cmap 10 ipsec-isakmp
set peer 172.16.10.2
set transform-set TS
match address cryptoacl
interface Ethernet0/1
ip address 192.168.1.1 255.255.255.0
interface Ethernet0/0
ip address 172.16.10.1 255.255.255.0
crypto map cmap
ip access-list extended cryptoacl
permit ip 192.168.1.0 0.0.0.255 192.168.2.0 0.0.0.255
```

#### configuration strongSwan

Le côté gauche est lié à strongSwan et le côté droit est distant (Cisco IOS dans cet exemple).

/etc/ipsec.conf

```
# strictcrlpolicy=yes
       # uniqueids = no
conn %default
      ikelifetime=1440m
      keylife=60m
      rekeymargin=3m
      keyingtries=1
      keyexchange=ikev1
      authby=secret
conn ciscoios
      left=172.16.10.2 #strongswan outside address
      leftsubnet=192.168.2.0/24 #network behind strongswan
      leftid=172.16.10.2 #IKEID sent by strongswan
      leftfirewall=yes
      right=172.16.10.1 #IOS outside address
      rightsubnet=192.168.1.0/24 #network behind IOS
      rightid=172.16.10.1 #IKEID sent by IOS
      auto=add
      ike=aes128-md5-modp1536 #P1: modp1536 = DH group 5
       esp=aes128-sha1 #P2
```

Par défaut, Cisco IOS utilise l'adresse comme ID IKE. C'est pourquoi les adresses ont été utilisées comme ID de droite et de gauche. strongSwan, comme Cisco IOS, prend en charge la cryptographie de nouvelle génération (Suite B). Il est donc possible d'utiliser les clés 4096 Diffie-Hellman (DH) avec AES256 et SHA512.

Pour le paramètre auto, l'argument « add » a été utilisé. Cela amène le tunnel après qu'il ait un trafic intéressant. Pour le démarrer immédiatement, l'argument « start » pourrait être utilisé.

/etc/ipsec.secrets

172.16.10.2 172.16.10.1 : PSK cisco

Pour IKEv1, les deux clés doivent être identiques, dans cet exemple « cisco ».

## IKEv2 entre Cisco IOS et strongSwan

#### **Configuration de Cisco IOS**

crypto ikev2 proposal ikev2proposal encryption aes-cbc-128 integrity sha1 group 5 crypto ikev2 policy ikev2policy match fvrf any proposal ikev2proposal crypto ikev2 keyring keys peer strongswan address 172.16.10.2

pre-shared-key local cisco

```
pre-shared-key remote cisco
```

```
crypto ikev2 profile ikev2profile
match identity remote address 172.16.10.2 255.255.255.255
authentication remote pre-share
authentication local pre-share
keyring local keys
crypto ipsec transform-set TS esp-aes esp-sha-hmac
mode tunnel
crypto map cmap 10 ipsec-isakmp
set peer 172.16.10.2
set transform-set TS
set ikev2-profile ikev2profile
match address cryptoacl
interface Ethernet0/1
ip address 192.168.1.1 255.255.255.0
interface Ethernet0/0
ip address 172.16.10.1 255.255.255.0
crypto map cmap
ip access-list extended cryptoacl
permit ip 192.168.1.0 0.0.0.255 192.168.2.0 0.0.0.255
```

### configuration strongSwan

Il n'y a que deux changements par rapport à IKEv1 : échange de clés et éventuellement de clés.

#### /etc/ipsec.conf

```
config setup
       # strictcrlpolicy=yes
       # uniqueids = no
conn %default
      ikelifetime=1440m
      keylife=60m
      rekeymargin=3m
      keyingtries=1
      keyexchange=ikev1
      authby=secret
conn ciscoios
      left=172.16.10.2
      leftsubnet=192.168.2.0/24
      leftid=172.16.10.2
      leftfirewall=yes
      right=172.16.10.1
      rightsubnet=192.168.1.0/24
      rightid=172.16.10.1
      auto=add
       ike=aes128-sha1-modp1536
       esp=aes128-sha1
       keyexchange=ikev2
/etc/ipsec.secrets
```

172.16.10.2 : PSK "cisco" 172.16.10.1 : PSK "cisco" Dans IKEv2, les clés de chaque site peuvent être différentes.

# Vérification

Reportez-vous à la section Dépannage pour connaître les procédures de vérification.

# Dépannage

Cette section fournit des informations que vous pouvez utiliser pour dépanner votre configuration.

## IKEv1 entre Cisco IOS et strongSwan

**Cisco IOS** 

```
R1#ping 192.168.2.1 source e0/1 repeat 1
```

## Établissement de tunnel déclenché par Cisco IOS

```
*May 24 18:02:48.464: IPSEC(sa_request): ,
 (key eng. msg.) OUTBOUND local= 172.16.10.1:500, remote= 172.16.10.2:500,
  local_proxy= 192.168.1.0/255.255.255.0/256/0,
  remote_proxy= 192.168.2.0/255.255.255.0/256/0,
   protocol= ESP, transform= esp-aes esp-sha-hmac (Tunnel),
   lifedur= 3600s and 4608000kb,
  spi= 0x0(0), conn_id= 0, keysize= 128, flags= 0x0
*May 24 18:02:48.465: ISAKMP:(0): SA request profile is (NULL)
*May 24 18:02:48.465: ISAKMP: Created a peer struct for 172.16.10.2, peer port 500
*May 24 18:02:48.465: ISAKMP: New peer created peer = 0xF334E7E0 peer_handle =
0x80000006
*May 24 18:02:48.465: ISAKMP: Locking peer struct 0xF334E7E0, refcount 1 for
isakmp_initiator
*May 24 18:02:48.465: ISAKMP: local port 500, remote port 500
*May 24 18:02:48.465: ISAKMP: set new node 0 to QM_IDLE
*May 24 18:02:48.465: ISAKMP: Find a dup sa in the avl tree during calling
isadb_insert sa = F49C9890
*May 24 18:02:48.465: ISAKMP:(0):Can not start Aggressive mode, trying Main mode.
*May 24 18:02:48.465: ISAKMP:(0):found peer pre-shared key matching 172.16.10.2
*May 24 18:02:48.465: ISAKMP:(0): constructed NAT-T vendor-rfc3947 ID
*May 24 18:02:48.465: ISAKMP:(0): constructed NAT-T vendor-07 ID
*May 24 18:02:48.465: ISAKMP:(0): constructed NAT-T vendor-03 ID
*May 24 18:02:48.465: ISAKMP:(0): constructed NAT-T vendor-02 ID
*May 24 18:02:48.465: ISAKMP:(0):Input = IKE_MESG_FROM_IPSEC, IKE_SA_REQ_MM
*May 24 18:02:48.465: ISAKMP:(0):Old State = IKE_READY New State = IKE_I_MM1
*May 24 18:02:48.465: ISAKMP:(0): beginning Main Mode exchange
*May 24 18:02:48.465: ISAKMP:(0): sending packet to 172.16.10.2 my_port 500
```

```
peer_port 500 (I) MM_NO_STATE
*May 24 18:02:48.465: ISAKMP:(0):Sending an IKE IPv4 Packet.
*May 24 18:02:48.466: ISAKMP (0): received packet from 172.16.10.2 dport 500
sport 500 Global (I) MM_NO_STATE
*May 24 18:02:48.466: ISAKMP:(0):Input = IKE_MESG_FROM_PEER, IKE_MM_EXCH
*May 24 18:02:48.466: ISAKMP:(0): processing SA payload. message ID = 0
*May 24 18:02:48.466: ISAKMP:(0): processing vendor id payload
*May 24 18:02:48.466: ISAKMP:(0): vendor ID seems Unity/DPD but major 215 mismatch
*May 24 18:02:48.466: ISAKMP:(0): vendor ID is XAUTH
*May 24 18:02:48.466: ISAKMP:(0): processing vendor id payload
*May 24 18:02:48.466: ISAKMP:(0): vendor ID is DPD
*May 24 18:02:48.466: ISAKMP:(0): processing vendor id payload
*May 24 18:02:48.466: ISAKMP:(0): vendor ID seems Unity/DPD but major 69 mismatch
*May 24 18:02:48.466: ISAKMP (0): vendor ID is NAT-T RFC 3947
*May 24 18:02:48.466: ISAKMP:(0):found peer pre-shared key matching 172.16.10.2
*May 24 18:02:48.466: ISAKMP:(0): local preshared key found
*May 24 18:02:48.466: ISAKMP : Scanning profiles for xauth ...
*May 24 18:02:48.466: ISAKMP:(0):Checking ISAKMP transform 1 against priority
10 policy
*May 24 18:02:48.466: ISAKMP:
                                encryption AES-CBC
                                keylength of 128
*May 24 18:02:48.466: ISAKMP:
*May 24 18:02:48.466: ISAKMP:
                               hash SHA
*May 24 18:02:48.466: ISAKMP:
                               default group 5
*May 24 18:02:48.466: ISAKMP:
                               auth pre-share
*May 24 18:02:48.466: ISAKMP:
                               life type in seconds
*May 24 18:02:48.466: ISAKMP:
                               life duration (VPI) of 0x0 0x1 0x51 0x80
*May 24 18:02:48.466: ISAKMP:(0):atts are acceptable. Next payload is 0
*May 24 18:02:48.466: ISAKMP:(0):Acceptable atts:actual life: 0
*May 24 18:02:48.466: ISAKMP:(0):Acceptable atts:life: 0
*May 24 18:02:48.466: ISAKMP:(0):Fill atts in sa vpi_length:4
*May 24 18:02:48.466: ISAKMP:(0):Fill atts in sa life_in_seconds:86400
*May 24 18:02:48.466: ISAKMP:(0):Returning Actual lifetime: 86400
*May 24 18:02:48.466: ISAKMP:(0)::Started lifetime timer: 86400.
*May 24 18:02:48.466: ISAKMP:(0): processing vendor id payload
*May 24 18:02:48.466: ISAKMP:(0): vendor ID seems Unity/DPD but major 215 mismatch
*May 24 18:02:48.466: ISAKMP:(0): vendor ID is XAUTH
*May 24 18:02:48.466: ISAKMP:(0): processing vendor id payload
*May 24 18:02:48.466: ISAKMP:(0): vendor ID is DPD
*May 24 18:02:48.466: ISAKMP:(0): processing vendor id payload
*May 24 18:02:48.466: ISAKMP:(0): vendor ID seems Unity/DPD but major 69 mismatch
*May 24 18:02:48.466: ISAKMP (0): vendor ID is NAT-T RFC 3947
*May 24 18:02:48.466: ISAKMP:(0):Input = IKE_MESG_INTERNAL, IKE_PROCESS_MAIN_MODE
*May 24 18:02:48.466: ISAKMP:(0):Old State = IKE_I_MM2 New State = IKE_I_MM2
*May 24 18:02:48.466: ISAKMP:(0): sending packet to 172.16.10.2 my_port 500
peer_port 500 (I) MM_SA_SETUP
*May 24 18:02:48.466: ISAKMP:(0):Sending an IKE IPv4 Packet.
*May 24 18:02:48.466: ISAKMP:(0):Input = IKE_MESG_INTERNAL, IKE_PROCESS_COMPLETE
*May 24 18:02:48.474: ISAKMP (0): received packet from 172.16.10.2 dport 500 sport
500 Global (I) MM_SA_SETUP
*May 24 18:02:48.474: ISAKMP:(0):Input = IKE_MESG_FROM_PEER, IKE_MM_EXCH
*May 24 18:02:48.474: ISAKMP:(0): processing KE payload. message ID = 0
*May 24 18:02:48.482: ISAKMP:(0): processing NONCE payload. message ID = 0
*May 24 18:02:48.482: ISAKMP:(0):found peer pre-shared key matching 172.16.10.2
*May 24 18:02:48.482: ISAKMP:received payload type 20
*May 24 18:02:48.482: ISAKMP (1003): His hash no match - this node outside NAT
*May 24 18:02:48.482: ISAKMP:received payload type 20
```

```
*May 24 18:02:48.482: ISAKMP (1003): No NAT Found for self or peer
*May 24 18:02:48.482: ISAKMP:(1003):Input = IKE_MESG_INTERNAL, IKE_PROCESS_MAIN_MODE
*May 24 18:02:48.482: ISAKMP: (1003):Send initial contact
*May 24 18:02:48.482: ISAKMP:(1003):SA is doing pre-shared key authentication using
id type ID_IPV4_ADDR
*May 24 18:02:48.482: ISAKMP (1003): ID payload
      next-payload : 8
      type
               : 1
      address
                : 172.16.10.1
      protocol
                : 17
                 : 500
      port
      length
                 : 12
*May 24 18:02:48.482: ISAKMP:(1003):Total payload length: 12
*May 24 18:02:48.482: ISAKMP:(1003): sending packet to 172.16.10.2 my_port 500
peer_port 500 (I) MM_KEY_EXCH
*May 24 18:02:48.482: ISAKMP: (1003):Sending an IKE IPv4 Packet.
*May 24 18:02:48.482: ISAKMP: (1003):Input = IKE MESG INTERNAL, IKE PROCESS COMPLETE
*May 24 18:02:48.483: ISAKMP (1003): received packet from 172.16.10.2 dport 500
sport 500 Global (I) MM_KEY_EXCH
*May 24 18:02:48.483: ISAKMP:(1003): processing ID payload. message ID = 0
*May 24 18:02:48.483: ISAKMP (1003): ID payload
     next-payload : 8
                 : 1
      tvpe
      address
                 : 172.16.10.2
      protocol
                 : 0
      port
                 : 0
                 : 12
      length
*May 24 18:02:48.483: ISAKMP:(0):: peer matches *none* of the profiles
*May 24 18:02:48.483: ISAKMP:(1003): processing HASH payload. message ID = 0
*May 24 18:02:48.483: ISAKMP:(1003):SA authentication status:
      authenticated
*May 24 18:02:48.483: ISAKMP:(1003):SA has been authenticated with 172.16.10.2
*May 24 18:02:48.483: ISAKMP: Trying to insert a peer 172.16.10.1/172.16.10.2/500/,
and inserted successfully F334E7E0.
*May 24 18:02:48.483: ISAKMP:(1003):Input = IKE_MESG_FROM_PEER, IKE_MM_EXCH
*May 24 18:02:48.483: ISAKMP:(1003):Input = IKE_MESG_INTERNAL, IKE_PROCESS_MAIN_MODE
*May 24 18:02:48.487: ISAKMP:(1003):Input = IKE_MESG_INTERNAL, IKE_PROCESS_COMPLETE
*May 24 18:02:48.487: ISAKMP:(1003):Old State = IKE_I_MM6 New State = IKE_P1_COMPLETE
*May 24 18:02:48.487: ISAKMP: (1003): beginning Quick Mode exchange, M-ID of 2605730229
*May 24 18:02:48.487: ISAKMP:(1003):QM Initiator gets spi
*May 24 18:02:48.487: ISAKMP:(1003): sending packet to 172.16.10.2 my_port 500
peer_port 500 (I) QM_IDLE
*May 24 18:02:48.487: ISAKMP:(1003):Sending an IKE IPv4 Packet.
*May 24 18:02:48.488: ISAKMP:(1003):Node 2605730229, Input = IKE_MESG_INTERNAL,
IKE INIT OM
*May 24 18:02:48.488: ISAKMP:(1003):Old State = IKE_QM_READY New State = IKE_QM_I_QM1
*May 24 18:02:48.488: ISAKMP:(1003):Input = IKE_MESG_INTERNAL, IKE_PHASE1_COMPLETE
*May 24 18:02:48.488: ISAKMP:(1003):Old State = IKE_P1_COMPLETE New State =
IKE_P1_COMPLETE
*May 24 18:02:48.488: ISAKMP (1003): received packet from 172.16.10.2 dport 500
sport 500 Global (I) QM_IDLE
*May 24 18:02:48.488: ISAKMP:(1003): processing HASH payload. message ID = 2605730229
*May 24 18:02:48.488: ISAKMP:(1003): processing SA payload. message ID = 2605730229
*May 24 18:02:48.488: ISAKMP:(1003):Checking IPSec proposal 1
```

```
*May 24 18:02:48.488: ISAKMP: transform 1, ESP_AES
*May 24 18:02:48.488: ISAKMP: attributes in transform:
*May 24 18:02:48.488: ISAKMP: key length is 128
*May 24 18:02:48.488: ISAKMP:
                                  authenticator is HMAC-SHA
*May 24 18:02:48.488: ISAKMP:
                                  encaps is 1 (Tunnel)
*May 24 18:02:48.488: ISAKMP: SA life type in seconds
*May 24 18:02:48.488: ISAKMP: SA life duration (basic) of 3600
*May 24 18:02:48.488: ISAKMP: SA life type in kilobytes
*May 24 18:02:48.488: ISAKMP: SA life duration (VPI) of 0x0 0x46 0x50 0x0
*May 24 18:02:48.488: ISAKMP:(1003):atts are acceptable.
*May 24 18:02:48.488: IPSEC(validate_proposal_request): proposal part #1
*May 24 18:02:48.488: IPSEC(validate_proposal_request): proposal part #1,
 (key eng. msg.) INBOUND local= 172.16.10.1:0, remote= 172.16.10.2:0,
    local_proxy= 192.168.1.0/255.255.255.0/256/0,
   remote_proxy= 192.168.2.0/255.255.255.0/256/0,
   protocol= ESP, transform= NONE (Tunnel),
   lifedur= 0s and 0kb,
   spi= 0x0(0), conn_id= 0, keysize= 128, flags= 0x0
*May 24 18:02:48.488: Crypto mapdb : proxy_match
      src addr : 192.168.1.0
                    : 192.168.2.0
       dst addr
                    : 0
       protocol
                   : 0
      src port
                 : 0
       dst port
*May 24 18:02:48.488: ISAKMP:(1003): processing NONCE payload. message ID = 2605730229
*May 24 18:02:48.488: ISAKMP:(1003): processing ID payload. message ID = 2605730229
*May 24 18:02:48.488: ISAKMP:(1003): processing ID payload. message ID = 2605730229
*May 24 18:02:48.488: ISAKMP:(1003):Node 2605730229, Input = IKE_MESG_FROM_PEER,
IKE OM EXCH
*May 24 18:02:48.488: ISAKMP:(1003):Old State = IKE OM I OM1 New State =
IKE_QM_IPSEC_INSTALL_AWAIT
*May 24 18:02:48.488: IPSEC(key_engine): got a queue event with 1 KMI message(s)
*May 24 18:02:48.488: Crypto mapdb : proxy_match
      src addr : 192.168.1.0
                   : 192.168.2.0
      dst addr
                   : 256
       protocol
      src port
                    : 0
                  : 0
       dst port
*May 24 18:02:48.488: IPSEC(crypto_ipsec_create_ipsec_sas): Map found cmap
*May 24 18:02:48.489: IPSEC(crypto_ipsec_sa_find_ident_head): reconnecting with the
same proxies and peer 172.16.10.2
*May 24 18:02:48.489: IPSEC(create_sa): sa created,
 (sa) sa_dest= 172.16.10.1, sa_proto= 50,
   sa_spi= 0x4C0D0EF0(1275924208),
   sa_trans= esp-aes esp-sha-hmac , sa_conn_id= 7
   sa_lifetime(k/sec)= (4608000/3600)
*May 24 18:02:48.489: IPSEC(create_sa): sa created,
 (sa) sa_dest= 172.16.10.2, sa_proto= 50,
   sa_spi= 0xC72072C6(3340792518),
   sa_trans= esp-aes esp-sha-hmac , sa_conn_id= 8
   sa_lifetime(k/sec) = (4608000/3600)
```

Dans les deux phases, l'association de sécurité Internet et le protocole ISAKMP (Key Management Protocol) et IPSec sont opérationnels.

Cisco IOS: Vérifier les compteurs IPSec

```
R1#show crypto session detail
Crypto session current status
```

K - Keepalives, N - NAT-traversal, T - cTCP encapsulation X - IKE Extended Authentication, F - IKE Fragmentation Interface: Ethernet0/0 Uptime: 00:00:05 Session status: UP-ACTIVE Peer: 172.16.10.2 port 500 fvrf: (none) ivrf: (none) Phase1\_id: 172.16.10.2 Desc: (none) IKEv1 SA: local 172.16.10.1/500 remote 172.16.10.2/500 Active Capabilities: (none) connid:1003 lifetime:23:59:54 IPSEC FLOW: permit ip 192.168.1.0/255.255.255.0 192.168.2.0/255.255.255.0 Active SAs: 2, origin: crypto map Inbound: **#pkts dec'ed 0** drop 0 life (KB/Sec) 4164218/3594 Outbound: **#pkts enc'ed 0** drop 0 life (KB/Sec) 4164218/3594A

#### Après 100 paquets envoyés :

#### R1#ping 192.168.2.1 source e0/1 repeat 100

#### R1#show crypto session detail

Crypto session current status

K - Keepalives, N - NAT-traversal, T - cTCP encapsulation X - IKE Extended Authentication, F - IKE Fragmentation Interface: Ethernet0/0 Uptime: 00:00:09 Session status: UP-ACTIVE Peer: 172.16.10.2 port 500 fvrf: (none) ivrf: (none) Phase1\_id: 172.16.10.2 Desc: (none) IKEv1 SA: local 172.16.10.1/500 remote 172.16.10.2/500 Active Capabilities:(none) connid:1003 lifetime:23:59:50 IPSEC FLOW: permit ip 192.168.1.0/255.255.255.0 192.168.2.0/255.255.255.0 Active SAs: 2, origin: crypto map Inbound: **#pkts dec'ed 100** drop 0 life (KB/Sec) 4164202/3590 Outbound: **#pkts enc'ed 100** drop 0 life (KB/Sec) 4164202/3590

#### Cisco IOS: Vérification des paramètres IKEv1 et IPSec

Code: C - IKE Configuration mode, D - Dead Peer Detection

```
R1#show crypto isakmp sa detail
Codes: C - IKE configuration mode, D - Dead Peer Detection
   K - Keepalives, N - NAT-traversal
   T - cTCP encapsulation, X - IKE Extended Authentication
   psk - Preshared key, rsig - RSA signature
   renc - RSA encryption
IPv4 Crypto ISAKMP SA
```

| C-id Loca | L Remote | I-VRF | Status | Encr | Hash | Auth | DH | Lifetime | Cap |
|-----------|----------|-------|--------|------|------|------|----|----------|-----|
|-----------|----------|-------|--------|------|------|------|----|----------|-----|

```
1003 172.16.10.1
                     172.16.10.2
      Engine-id:Conn-id = SW:3
R1#show crypto ipsec sa
interface: Ethernet0/0
   Crypto map tag: cmap, local addr 172.16.10.1
  protected vrf: (none)
  local ident (addr/mask/prot/port): (192.168.1.0/255.255.255.0/0/0)
  remote ident (addr/mask/prot/port): (192.168.2.0/255.255.255.0/0/0)
  current_peer 172.16.10.2 port 500
    PERMIT, flags={origin_is_acl,}
   #pkts encaps: 100, #pkts encrypt: 100, #pkts digest: 100
   #pkts decaps: 100, #pkts decrypt: 100, #pkts verify: 100
   #pkts compressed: 0, #pkts decompressed: 0
   #pkts not compressed: 0, #pkts compr. failed: 0
   #pkts not decompressed: 0, #pkts decompress failed: 0
   #send errors 0, #recv errors 0
    local crypto endpt.: 172.16.10.1, remote crypto endpt.: 172.16.10.2
    plaintext mtu 1438, path mtu 1500, ip mtu 1500, ip mtu idb Ethernet0/0
    current outbound spi: 0xC72072C6(3340792518)
    PFS (Y/N): N, DH group: none
    inbound esp sas:
     spi: 0x4C0D0EF0(1275924208)
       transform: esp-aes esp-sha-hmac ,
       in use settings ={Tunnel, }
       conn id: 7, flow_id: SW:7, sibling_flags 80000040, crypto map: cmap
       sa timing: remaining key lifetime (k/sec): (4164202/3562)
       IV size: 16 bytes
       replay detection support: Y
       Status: ACTIVE(ACTIVE)
    inbound ah sas:
    inbound pcp sas:
    outbound esp sas:
     spi: 0xC72072C6(3340792518)
       transform: esp-aes esp-sha-hmac ,
       in use settings ={Tunnel, }
       conn id: 8, flow_id: SW:8, sibling_flags 80000040, crypto map: cmap
       sa timing: remaining key lifetime (k/sec): (4164202/3562)
       IV size: 16 bytes
       replay detection support: Y
       Status: ACTIVE(ACTIVE)
    outbound ah sas:
```

outbound pcp sas:

Les deux phases sont actives. L'index des paramètres de sécurité IPSec (SPI) est négocié. Le compteur est passé à 100 après l'envoi de 100 paquets.

#### strongSwan : Établissement du tunnel

```
pluton# /etc/init.d/ipsec start
```

to 172.16.10.2[500] (168 bytes) May 24 20:02:48 localhost charon: 10[ENC] parsed ID\_PROT request 0 [ SA V V V V ] May 24 20:02:48 localhost charon: 10[IKE] received NAT-T (RFC 3947) vendor ID May 24 20:02:48 localhost charon: 10[IKE] received draft-ietf-ipsec-nat-t-ike-07 vendor ID May 24 20:02:48 localhost charon: 10[IKE] received draft-ietf-ipsec-nat-t-ike-03 vendor ID May 24 20:02:48 localhost charon: 10[IKE] received draft-ietf-ipsec-nat-t-ike-02\n vendor ID May 24 20:02:48 localhost charon: 10[IKE] 172.16.10.1 is initiating a Main Mode IKE\_SA May 24 20:02:48 localhost charon: 10[IKE] 172.16.10.1 is initiating a Main Mode IKE\_SA May 24 20:02:48 localhost charon: 10[ENC] generating ID\_PROT response 0 [ SA V V V ] May 24 20:02:48 localhost charon: 10[NET] sending packet: from 172.16.10.2[500] to 172.16.10.1[500] (140 bytes) May 24 20:02:48 localhost charon: 11[NET] received packet: from 172.16.10.1[500] to 172.16.10.2[500] (348 bytes) May 24 20:02:48 localhost charon: 11[ENC] parsed ID\_PROT request 0 [ KE NO V V V NAT-D NAT-D ] May 24 20:02:48 localhost charon: 11[ENC] generating ID\_PROT response 0 [ KE NO NAT-D NAT-D ] May 24 20:02:48 localhost charon: 11[NET] sending packet: from 172.16.10.2[500] to 172.16.10.1[500] (308 bytes) May 24 20:02:48 localhost charon: 12[NET] received packet: from 172.16.10.1[500] to 172.16.10.2[500] (108 bytes) May 24 20:02:48 localhost charon: 12[ENC] parsed ID\_PROT request 0 [ ID HASH N(INITIAL\_CONTACT) ] May 24 20:02:48 localhost charon: 12[CFG] looking for pre-shared key peer configs matching 172.16.10.2...172.16.10.1[172.16.10.1] May 24 20:02:48 localhost charon: 12[CFG] selected peer config "ciscoios" May 24 20:02:48 localhost charon: 12[IKE] IKE\_SA ciscoios[2] established between 172.16.10.2[172.16.10.2]...172.16.10.1[172.16.10.1] May 24 20:02:48 localhost charon: 12[IKE] IKE\_SA ciscoios[2] established between 172.16.10.2[172.16.10.2]...172.16.10.1[172.16.10.1] May 24 20:02:48 localhost charon: 12[IKE] scheduling reauthentication in 3289s May 24 20:02:48 localhost charon: 12[IKE] maximum IKE\_SA lifetime 3469s May 24 20:02:48 localhost charon: 12[ENC] generating ID\_PROT response 0 [ ID HASH ] May 24 20:02:48 localhost charon: 12[NET] sending packet: from 172.16.10.2[500] to 172.16.10.1[500] (76 bytes) May 24 20:02:48 localhost charon: 14[NET] received packet: from 172.16.10.1[500] to 172.16.10.2[500] (188 bytes) May 24 20:02:48 localhost charon: 14[ENC] parsed QUICK\_MODE request 2605730229 [ HASH SA NO ID ID ] May 24 20:02:48 localhost charon: 14[IKE] received 3600s lifetime, configured 1200s May 24 20:02:48 localhost charon: 14[IKE] received 4608000000 lifebytes, configured 0 May 24 20:02:48 localhost charon: 14[ENC] generating QUICK\_MODE response 2605730229 [ HASH SA NO ID ID ] May 24 20:02:48 localhost charon: 14[NET] sending packet: from 172.16.10.2[500] to 172.16.10.1[500] (188 bytes) May 24 20:02:48 localhost charon: 15[NET] received packet: from 172.16.10.1[500] to 172.16.10.2[500] (60 bytes) May 24 20:02:48 localhost charon: 15[ENC] parsed QUICK\_MODE request 2605730229 [ HASH ] May 24 20:02:48 localhost charon: 15[IKE] CHILD\_SA ciscoios{2} established with SPIs c72072c6\_i 4c0d0ef0\_o and TS 192.168.2.0/24 === 192.168.1.0/24 May 24 20:02:48 localhost charon: 15[IKE] CHILD\_SA ciscoios{2} established with SPIs c72072c6\_i 4c0d0ef0\_o and TS 192.168.2.0/24 === 192.168.1.0/24 May 24 20:02:48 localhost vpn: + 172.16.10.1 192.168.1.0/24 == 172.16.10.1 --172.16.10.2 == 192.168.2.0/24

Les deux phases sont actives. Les SPI corrects qui protègent le trafic entre 192.168.2.0/24 et 192.168.1.0/24 sont négociés.

```
pluton ~ # ipsec statusall
Status of IKE charon daemon (strongSwan 5.0.4, Linux 3.2.12-gentoo, x86_64):
uptime: 4 minutes, since May 24 20:02:15 2013
malloc: sbrk 393216, mmap 0, used 274064, free 119152
worker threads: 8 of 16 idle, 7/1/0/0 working, job queue: 0/0/0/0, scheduled: 4
loaded plugins: charon mysql sqlite aes des shal sha2 md5 random nonce x509
revocation constraints pubkey pkcs1 pkcs8 pgp dnskey pem openss1 gcrypt fips-prf
gmp xcbc cmac hmac attr kernel-netlink resolve socket-default stroke updown
eap-identity eap-sim eap-aka eap-aka-3gpp2 eap-simaka-pseudonym eap-simaka-reauth
eap-md5 eap-gtc eap-mschapv2 eap-radius xauth-generic
Listening IP addresses:
10.0.0.100
192.168.10.1
172.16.10.2
192.168.2.1
Connections:
   ciscoios: 172.16.10.2...172.16.10.1 IKEv1
   ciscoios: local: [172.16.10.2] uses pre-shared key authentication
  ciscoios: remote: [172.16.10.1] uses pre-shared key authentication
   ciscoios: child: 192.168.2.0/24 === 192.168.1.0/24 TUNNEL
Security Associations (1 up, 0 connecting):
  ciscoios[2]: ESTABLISHED 4 minutes ago, 172.16.10.2[172.16.10.2]...
172.16.10.1[172.16.10.1]
   ciscoios[2]: IKEv1 SPIs: 278f22e3c3e5f606_i dbb5a27f3e0eccd1_r*,
pre-shared key reauthentication in 50 minutes
  ciscoios[2]: IKE proposal: AES_CBC_128/HMAC_SHA1_96/PRF_HMAC_SHA1/MODP_1536
   ciscoios{2}: INSTALLED, TUNNEL, ESP SPIs: c72072c6_i 4c0d0ef0_o
   ciscoios{2}: AES_CBC_128/HMAC_SHA1_96, 10000 bytes_i (100 pkts, 255s ago),
10000 bytes_o (100 pkts, 255s ago), rekeying in 11 minutes
   ciscoios{2}:
                 192.168.2.0/24 === 192.168.1.0/24
Les détails des paramètres ISAKMP et IPSec négociés sont disponibles.
```

#### strongSwan : Vérifier la stratégie IPSec

```
pluton ~ # ip -s xfrm policy
src 192.168.1.0/24 dst 192.168.2.0/24 uid 0
       dir fwd action allow index 258 priority 1859 share any flag (0x0000000)
       lifetime config:
         limit: soft (INF)(bytes), hard (INF)(bytes)
         limit: soft (INF) (packets), hard (INF) (packets)
         expire add: soft 0(sec), hard 0(sec)
         expire use: soft 0(sec), hard 0(sec)
       lifetime current:
         0(bvtes), 0(packets)
         add 2013-05-24 20:02:48 use -
       tmpl src 172.16.10.1 dst 172.16.10.2
               proto esp spi 0x0000000(0) reqid 2(0x0000002) mode tunnel
               level required share any
               enc-mask ffffffff auth-mask ffffffff comp-mask fffffff
src 192.168.1.0/24 dst 192.168.2.0/24 uid 0
       dir in action allow index 248 priority 1859 share any flag (0x0000000)
       lifetime config:
         limit: soft (INF)(bytes), hard (INF)(bytes)
         limit: soft (INF) (packets), hard (INF) (packets)
         expire add: soft 0(sec), hard 0(sec)
         expire use: soft 0(sec), hard 0(sec)
       lifetime current:
         0(bytes), 0(packets)
         add 2013-05-24 20:02:48 use 2013-05-24 20:02:56
```

```
tmpl src 172.16.10.1 dst 172.16.10.2
              proto esp spi 0x0000000(0) regid 2(0x0000002) mode tunnel
              level required share any
               enc-mask ffffffff auth-mask ffffffff comp-mask fffffff
src 192.168.2.0/24 dst 192.168.1.0/24 uid 0
       dir out action allow index 241 priority 1859 share any flag (0x0000000)
       lifetime config:
         limit: soft (INF) (bytes), hard (INF) (bytes)
         limit: soft (INF)(packets), hard (INF)(packets)
        expire add: soft 0(sec), hard 0(sec)
        expire use: soft 0(sec), hard 0(sec)
       lifetime current:
        0(bytes), 0(packets)
        add 2013-05-24 20:02:48 use 2013-05-24 20:02:56
       tmpl src 172.16.10.2 dst 172.16.10.1
              proto esp spi 0x00000000(0) regid 2(0x0000002) mode tunnel
               level required share any
               enc-mask ffffffff auth-mask ffffffff comp-mask fffffff
```

Les détails précédents incluent des tables de stratégies internes.

## IKEv2 entre Cisco IOS et strongSwan

**Cisco IOS** 

#### R1#ping 192.168.2.1 source e0/1 repeat 1

## Établissement de tunnel déclenché par Cisco IOS

```
*May 24 19:14:10.485: IPSEC(sa_request): ,
 (key eng. msg.) OUTBOUND local= 172.16.10.1:500, remote= 172.16.10.2:500,
  local_proxy= 192.168.1.0/255.255.255.0/256/0,
  remote_proxy= 192.168.2.0/255.255.255.0/256/0,
   protocol= ESP, transform= esp-aes esp-sha-hmac (Tunnel),
   lifedur= 3600s and 4608000kb,
  spi= 0x0(0), conn_id= 0, keysize= 128, flags= 0x0
*May 24 19:14:10.486: IKEv2:% Getting preshared key from profile keyring keys
*May 24 19:14:10.486: IKEv2:% Matched peer block 'strongswan'
*May 24 19:14:10.486: IKEv2:Searching Policy with fvrf 0, local address 172.16.10.1
*May 24 19:14:10.486: IKEv2:Found Policy 'ikev2policy'
*May 24 19:14:10.486: IKEv2:(SA ID = 1):[IKEv2 -> Crypto Engine] Computing DH public
key, DH Group 5
*May 24 19:14:10.486: IKEv2:(SA ID = 1):[Crypto Engine -> IKEv2] DH key Computation
PASSED
*May 24 19:14:10.486: IKEv2: (SA ID = 1): Request queued for computation of DH key
*May 24 19:14:10.486: IKEv2:IKEv2 initiator - no config data to send in IKE_SA_INIT exch
*May 24 19:14:10.486: IKEv2:(SA ID = 1):Generating IKE_SA_INIT message
*May 24 19:14:10.486: IKEv2:(SA ID = 1):IKE Proposal: 1, SPI size: 0
(initial negotiation),
Num. transforms: 4
 AES-CBC SHA1 SHA96 DH_GROUP_1536_MODP/Group 5
```

\*May 24 19:14:10.486: IKEv2:(SA ID = 1):**Sending Packet** [To 172.16.10.2:500/From 172.16.10.1:500/VRF i0:f0] Initiator SPI : 9FFC38791FFEF212 - Responder SPI : 00000000000000 Message id: 0 IKEv2 IKE\_SA\_INIT Exchange REQUEST

Payload contents: SA KE N VID VID NOTIFY(NAT\_DETECTION\_SOURCE\_IP) NOTIFY(NAT\_DETECTION\_DESTINATION\_IP) \*May 24 19:14:10.486: IKEv2:(SA ID = 1):Insert SA \*May 24 19:14:10.495: IKEv2: (SA ID = 1):Received Packet [From 172.16.10.2:500/To 172.16.10.1:500/VRF i0:f0] Initiator SPI : 9FFC38791FFEF212 - Responder SPI : 6CDC17F5B0B10C1A Message id: 0 IKEv2 IKE\_SA\_INIT Exchange RESPONSE Payload contents: SA KE N NOTIFY (NAT\_DETECTION\_SOURCE\_IP) NOTIFY (NAT\_DETECTION\_DESTINATION\_IP) NOTIFY (Unknown - 16404) \*May 24 19:14:10.495: IKEv2:(SA ID = 1):Processing IKE\_SA\_INIT message \*May 24 19:14:10.495: IKEv2:(SA ID = 1):Verify SA init message \*May 24 19:14:10.495: IKEv2:(SA ID = 1):Processing IKE\_SA\_INIT message \*May 24 19:14:10.495: IKEv2:(SA ID = 1):Checking NAT discovery \*May 24 19:14:10.495: IKEv2: (SA ID = 1):NAT not found \*May 24 19:14:10.495: IKEv2: (SA ID = 1): [IKEv2 -> Crypto Engine] Computing DH secret key, DH Group 5 \*May 24 19:14:10.504: IKEv2:(SA ID = 1):[Crypto Engine -> IKEv2] DH key Computation PASSED \*May 24 19:14:10.504: IKEv2:(SA ID = 1):Request queued for computation of DH secret \*May 24 19:14:10.504: IKEv2:(SA ID = 1):[IKEv2 -> Crypto Engine] Calculate SKEYSEED and create rekeyed IKEv2 SA \*May 24 19:14:10.504: IKEv2:(SA ID = 1):[Crypto Engine -> IKEv2] SKEYSEED calculation and creation of rekeyed IKEv2 SA PASSED \*May 24 19:14:10.504: IKEv2:(SA ID = 1):Completed SA init exchange \*May 24 19:14:10.504: IKEv2:(SA ID = 1):Check for EAP exchange \*May 24 19:14:10.504: IKEv2:(SA ID = 1):Generate my authentication data \*May 24 19:14:10.504: IKEv2: (SA ID = 1):Use preshared key for id 172.16.10.1, kev len 5 \*May 24 19:14:10.504: IKEv2: [IKEv2 -> Crypto Engine] Generate IKEv2 authentication data \*May 24 19:14:10.504: IKEv2: [Crypto Engine -> IKEv2] IKEv2 authentication data generation PASSED \*May 24 19:14:10.504: IKEv2:(SA ID = 1):Get my authentication method \*May 24 19:14:10.504: IKEv2:(SA ID = 1):My authentication method is 'PSK' \*May 24 19:14:10.504: IKEv2: (SA ID = 1): Check for EAP exchange \*May 24 19:14:10.504: IKEv2: (SA ID = 1): Generating IKE AUTH message \*May 24 19:14:10.504: IKEv2:(SA ID = 1):Constructing IDi payload: '172.16.10.1' of type 'IPv4 address' \*May 24 19:14:10.504: IKEv2:(SA ID = 1):ESP Proposal: 1, SPI size: 4 (IPSec negotiation), Num. transforms: 3 AES-CBC SHA96 Don't use ESN \*May 24 19:14:10.504: IKEv2: (SA ID = 1):Building packet for encryption. Pavload contents: VID IDi AUTH SA TSI TSr NOTIFY(INITIAL\_CONTACT) NOTIFY(SET\_WINDOW\_SIZE) NOTIFY (ESP\_TFC\_NO\_SUPPORT) NOTIFY (NON\_FIRST\_FRAGS) \*May 24 19:14:10.505: IKEv2:(SA ID = 1):Sending Packet [To 172.16.10.2:500/From 172.16.10.1:500/VRF i0:f0] Initiator SPI : 9FFC38791FFEF212 - Responder SPI : 6CDC17F5B0B10C1A Message id: 1 IKEv2 IKE\_AUTH Exchange REQUEST Payload contents: ENCR \*May 24 19:14:10.522: IKEv2: (SA ID = 1):Received Packet

[From 172.16.10.2:500/To 172.16.10.1:500/VRF i0:f0] Initiator SPI : 9FFC38791FFEF212 - Responder SPI : 6CDC17F5B0B10C1A Message id: 1 IKEv2 IKE\_AUTH Exchange RESPONSE

```
Payload contents:
IDr AUTH SA TSi TSr NOTIFY(Unknown - 16403)
*May 24 19:14:10.522: IKEv2: (SA ID = 1): Process auth response notify
*May 24 19:14:10.522: IKEv2: (SA ID = 1):Searching policy based on peer's
identity '172.16.10.2' of type 'IPv4 address'
*May 24 19:14:10.522: IKEv2:Searching Policy with fvrf 0, local address 172.16.10.1
*May 24 19:14:10.522: IKEv2:Found Policy 'ikev2policy'
*May 24 19:14:10.522: IKEv2:(SA ID = 1):Verify peer's policy
*May 24 19:14:10.522: IKEv2:(SA ID = 1):Peer's policy verified
*May 24 19:14:10.522: IKEv2:(SA ID = 1):Get peer's authentication method
*May 24 19:14:10.522: IKEv2: (SA ID = 1): Peer's authentication method is 'PSK'
*May 24 19:14:10.522: IKEv2:(SA ID = 1):Get peer's preshared key for 172.16.10.2
*May 24 19:14:10.522: IKEv2:(SA ID = 1):Verify peer's authentication data
*May 24 19:14:10.522: IKEv2:(SA ID = 1):Use preshared key for id 172.16.10.2, key len 5
*May 24 19:14:10.522: IKEv2:[IKEv2 -> Crypto Engine] Generate IKEv2 authentication data
*May 24 19:14:10.522: IKEv2: [Crypto Engine -> IKEv2] IKEv2 authentication data
generation PASSED
*May 24 19:14:10.522: IKEv2: (SA ID = 1):Verification of peer's authenctication data
PASSED
*May 24 19:14:10.522: IKEv2: (SA ID = 1): Check for EAP exchange
*May 24 19:14:10.522: IKEv2:(SA ID = 1):Processing IKE_AUTH message
*May 24 19:14:10.522: IKEv2:KMI/verify policy/sending to IPSec:
        prot: 3 txfm: 12 hmac 2 flags 8177 keysize 128 IDB 0x0
*May 24 19:14:10.522: IPSEC(validate_proposal_request): proposal part #1
*May 24 19:14:10.522: IPSEC(validate_proposal_request): proposal part #1,
 (key eng. msg.) INBOUND local= 172.16.10.1:0, remote= 172.16.10.2:0,
    local_proxy= 192.168.1.0/255.255.255.0/256/0,
    remote_proxy= 192.168.2.0/255.255.255.0/256/0,
  protocol= ESP, transform= NONE (Tunnel),
   lifedur= 0s and 0kb,
   spi= 0x0(0), conn_id= 0, keysize= 128, flags= 0x0
*May 24 19:14:10.522: Crypto mapdb : proxy_match
      src addr : 192.168.1.0
                  : 192.168.2.0
      dst addr
      protocol
                   : 0
      src port
                   : 0
                   : 0
       dst port
*May 24 19:14:10.522: IKEv2:(SA ID = 1):IKEV2 SA created; inserting SA into database.
SA lifetime timer (86400 sec) started
*May 24 19:14:10.522: IKEv2:(SA ID = 1):Session with IKE ID PAIR
(172.16.10.2, 172.16.10.1) is UP
*May 24 19:14:10.522: IKEv2:IKEv2 MIB tunnel started, tunnel index 1
*May 24 19:14:10.522: IKEv2:(SA ID = 1):Load IPSEC key material
*May 24 19:14:10.522: IKEv2:(SA ID = 1):[IKEv2 -> IPsec] Create IPsec SA into
IPsec database
*May 24 19:14:10.522: IKEv2: (SA ID = 1):Asynchronous request queued
*May 24 19:14:10.522: IKEv2:(SA ID = 1):
*May 24 19:14:10.523: IPSEC(key_engine): got a queue event with 1 KMI message(s)
*May 24 19:14:10.523: Crypto mapdb : proxy_match
        src addr
                   : 192.168.1.0
                   : 192.168.2.0
       dst addr
      protocol
                  : 256
       src port
                  : 0
                   : 0
       dst port
*May 24 19:14:10.523: IPSEC(crypto_ipsec_create_ipsec_sas): Map found cmap
*May 24 19:14:10.523: IPSEC(crypto_ipsec_sa_find_ident_head): reconnecting with
the same proxies and peer 172.16.10.2
*May 24 19:14:10.523: IPSEC(create_sa): sa created,
(sa) sa_dest= 172.16.10.1, sa_proto= 50,
  sa_spi= 0xDF405365(3745534821),
  sa_trans= esp-aes esp-sha-hmac , sa_conn_id= 6
   sa_lifetime(k/sec) = (4608000/3600)
```

```
*May 24 19:14:10.523: IPSEC(create_sa): sa created,
(sa) sa_dest= 172.16.10.2, sa_proto= 50,
    sa_spi= 0xC0CC116C(3234599276),
    sa_trans= esp-aes esp-sha-hmac , sa_conn_id= 5
    sa_lifetime(k/sec)= (4608000/3600)
*May 24 19:14:10.523: IPSEC: Expand action denied, notify RP
*May 24 19:14:10.523: IKEv2:(SA ID = 1):[IPsec -> IKEv2] Creation of IPsec
SA into IPsec database PASSED
La session IKEv2 est active et la SA IPSec qui protège le trafic entre 192.168.1.0/24 et
```

192.168.2.0/24 a été créée.

#### Cisco IOS: Vérifier les compteurs IPSec

R1#show crypto session detail Crypto session current status Code: C - IKE Configuration mode, D - Dead Peer Detection K - Keepalives, N - NAT-traversal, T - cTCP encapsulation X - IKE Extended Authentication, F - IKE Fragmentation Interface: Ethernet0/0 Uptime: 00:00:09 Session status: UP-ACTIVE Peer: 172.16.10.2 port 500 fvrf: (none) ivrf: (none) Phase1\_id: 172.16.10.2 Desc: (none) IKEv2 SA: local 172.16.10.1/500 remote 172.16.10.2/500 Active Capabilities: (none) connid:1 lifetime:23:59:51 IPSEC FLOW: permit ip 192.168.1.0/255.255.255.0 192.168.2.0/255.255.255.0 Active SAs: 2, origin: crypto map Inbound: **#pkts dec'ed 0** drop 0 life (KB/Sec) 4375820/3590 Outbound: #pkts enc'ed 0 drop 0 life (KB/Sec) 4375820/3590

Après 100 paquets envoyés :

#### R1#ping 192.168.2.1 source 192.168.1.1 repeat 100

#### R1#show crypto session detail

Crypto session current status

Code: C - IKE Configuration mode, D - Dead Peer Detection K - Keepalives, N - NAT-traversal, T - cTCP encapsulation X - IKE Extended Authentication, F - IKE Fragmentation

Interface: Ethernet0/0
Uptime: 00:00:15
Session status: UP-ACTIVE
Peer: 172.16.10.2 port 500 fvrf: (none) ivrf: (none)
 Phase1\_id: 172.16.10.2
 Desc: (none)

```
IKEv2 SA: local 172.16.10.1/500 remote 172.16.10.2/500 Active
        Capabilities:(none) connid:1 lifetime:23:59:45
IPSEC FLOW: permit ip 192.168.1.0/255.255.255.0 192.168.2.0/255.255.255.0
Active SAs: 2, origin: crypto map
        Inbound: #pkts dec'ed 100 drop 0 life (KB/Sec) 4375803/3585
        Outbound: #pkts enc'ed 100 drop 0 life (KB/Sec) 4375803/3585
Le compteur a augmenté de 100.
```

#### Cisco IOS: Vérification des paramètres IKEv2 et IPSec

Cisco IOS dispose de statistiques/détails très intéressants pour la session IKEv2 :

```
R1#show crypto ikev2 sa detailed
IPv4 Crypto IKEv2 SA
        d Local Remote fvrf/ivrf
172.16.10.1/500 172.16.10.2/500 none/none
Tunnel-id Local
                                                                          Status
1
                                                                          READY
    Encr: AES-CBC, keysize: 128, Hash: SHA96, DH Grp:5, Auth sign: PSK, Auth verify: PSK
    Life/Active Time: 86400/152 sec
    CE id: 1019, Session-id: 3
    Status Description: Negotiation done
    Local spi: 9FFC38791FFEF212 Remote spi: 6CDC17F5B0B10C1A
    Local id: 172.16.10.1
    Remote id: 172.16.10.2
    Local req msg id: 2
                                    Remote req msg id: 0
    Local next msg id: 2
                                    Remote next msg id: 0
    Local req queued: 2
                                     Remote req queued: 0
    Local window: 5
                                     Remote window: 1
    DPD configured for 0 seconds, retry 0
    Fragmentation not configured.
    Extended Authentication not configured.
    NAT-T is not detected
    Cisco Trust Security SGT is disabled
    Initiator of SA : Yes
 IPv6 Crypto IKEv2 SA
R1#show crypto ipsec sa
interface: Ethernet0/0
  Crypto map tag: cmap, local addr 172.16.10.1
 protected vrf: (none)
 local ident (addr/mask/prot/port): (192.168.1.0/255.255.255.0/0/0)
 remote ident (addr/mask/prot/port): (192.168.2.0/255.255.255.0/0/0)
  current_peer 172.16.10.2 port 500
   PERMIT, flags={origin_is_acl,}
   #pkts encaps: 100, #pkts encrypt: 100, #pkts digest: 100
   #pkts decaps: 100, #pkts decrypt: 100, #pkts verify: 100
   #pkts compressed: 0, #pkts decompressed: 0
   #pkts not compressed: 0, #pkts compr. failed: 0
   #pkts not decompressed: 0, #pkts decompress failed: 0
   #send errors 0, #recv errors 0
   local crypto endpt.: 172.16.10.1, remote crypto endpt.: 172.16.10.2
   plaintext mtu 1438, path mtu 1500, ip mtu 1500, ip mtu idb Ethernet0/0
   current outbound spi: 0xC0CC116C(3234599276)
```

PFS (Y/N): N, DH group: none

```
inbound esp sas:
 spi: 0xDF405365(3745534821)
   transform: esp-aes esp-sha-hmac ,
   in use settings ={Tunnel, }
   conn id: 6, flow_id: SW:6, sibling_flags 80000040, crypto map: cmap
   sa timing: remaining key lifetime (k/sec): (4375803/3442)
   IV size: 16 bytes
   replay detection support: Y
   Status: ACTIVE (ACTIVE)
inbound ah sas:
inbound pcp sas:
outbound esp sas:
 spi: 0xC0CC116C(3234599276)
   transform: esp-aes esp-sha-hmac ,
   in use settings ={Tunnel, }
   conn id: 5, flow_id: SW:5, sibling_flags 80000040, crypto map: cmap
   sa timing: remaining key lifetime (k/sec): (4375803/3442)
   IV size: 16 bytes
   replay detection support: Y
   Status: ACTIVE(ACTIVE)
outbound ah sas:
```

outbound pcp sas:

## strongSwan : Établissement du tunnel

```
May 24 21:14:10 localhost charon: 08[NET] received packet: from 172.16.10.1[500]
to 172.16.10.2[500] (400 bytes)
May 24 21:14:10 localhost charon: 08[ENC] parsed IKE_SA_INIT request 0
[ SA KE NO V V N(NATD_S_IP) N(NATD_D_IP) ]
May 24 21:14:10 localhost charon: 08[ENC] received unknown vendor
ID: 43:49:53:43:4f:2d:44:45:4c:45:54:45:2d:52:45:41:53:4f:4e
May 24 21:14:10 localhost charon: 08[ENC] received unknown vendor ID:
46:4c:45:58:56:50:4e:2d:53:55:50:50:4f:52:54:45:44
May 24 21:14:10 localhost charon: 08[IKE] 172.16.10.1 is initiating an IKE_SA
May 24 21:14:10 localhost charon: 08[IKE] 172.16.10.1 is initiating an IKE_SA
May 24 21:14:10 localhost charon: 08[ENC] generating IKE_SA_INIT response 0
[ SA KE NO N(NATD_S_IP) N(NATD_D_IP) N(MULT_AUTH) ]
May 24 21:14:10 localhost charon: 08[NET] sending packet: from 172.16.10.2[500]
to 172.16.10.1[500] (376 bytes)
May 24 21:14:10 localhost charon: 07[NET] received packet: from 172.16.10.1[500]
to 172.16.10.2[500] (284 bytes)
May 24 21:14:10 localhost charon: 07[ENC] parsed IKE_AUTH request 1 [ V IDi AUTH
SA TSi TSr N(INIT_CONTACT) N(SET_WINSIZE) N(ESP_TFC_PAD_N) N(NON_FIRST_FRAG) ]
May 24 21:14:10 localhost charon: 07[CFG] looking for peer configs matching
172.16.10.2[%any]...172.16.10.1[172.16.10.1]
May 24 21:14:10 localhost charon: 07[CFG] selected peer config 'ciscoios'
May 24 21:14:10 localhost charon: 07[IKE] authentication of '172.16.10.1' with
pre-shared key successful
May 24 21:14:10 localhost charon: 07[IKE] received ESP_TFC_PADDING_NOT_SUPPORTED,
not using ESPv3 TFC padding
May 24 21:14:10 localhost charon: 07[IKE] authentication of '172.16.10.2' (myself)
with pre-shared key
May 24 21:14:10 localhost charon: 07[IKE] IKE_SA ciscoios[2] established between
172.16.10.2[172.16.10.2]...172.16.10.1[172.16.10.1]
May 24 21:14:10 localhost charon: 07[IKE] IKE_SA ciscoios[2] established between
```

#### 172.16.10.2[172.16.10.2]...172.16.10.1[172.16.10.1]

May 24 21:14:10 localhost charon: 07[IKE] scheduling reauthentication in 3247s
May 24 21:14:10 localhost charon: 07[IKE] maximum IKE\_SA lifetime 3427s
May 24 21:14:10 localhost charon: 07[IKE] CHILD\_SA ciscoios{2} established with
SPIs c0cc116c\_i df405365\_o and TS 192.168.2.0/24 === 192.168.1.0/24
May 24 21:14:10 localhost charon: 07[IKE] CHILD\_SA ciscoios{2} established with
SPIs c0cc116c\_i df405365\_o and TS 192.168.2.0/24 === 192.168.1.0/24
May 24 21:14:10 localhost charon: 07[IKE] CHILD\_SA ciscoios{2} established with
SPIs c0cc116c\_i df405365\_o and TS 192.168.2.0/24 === 192.168.1.0/24
May 24 21:14:10 localhost vpn: + 172.16.10.1 192.168.1.0/24 == 172.16.10.1 -172.16.10.2 == 192.168.2.0/24

Les détails de l'établissement du tunnel ressemblent un peu à IKEv1.

#### strongSwan : Vérifier l'état de la connexion IPSec

```
pluton ~ # ipsec statusall
Status of IKE charon daemon (strongSwan 5.0.4, Linux 3.2.12-gentoo, x86_64):
uptime: 2 minutes, since May 24 21:13:27 2013
malloc: sbrk 393216, mmap 0, used 274864, free 118352
worker threads: 8 of 16 idle, 7/1/0/0 working, job queue: 0/0/0/0, scheduled: 4
loaded plugins: charon mysql sqlite aes des shal sha2 md5 random nonce x509
revocation constraints pubkey pkcs1 pkcs8 pgp dnskey pem openss1 gcrypt
fips-prf gmp xcbc cmac hmac attr kernel-netlink resolve socket-default
stroke updown eap-identity eap-sim eap-aka eap-aka-3gpp2 eap-simaka-pseudonym
eap-simaka-reauth eap-md5 eap-gtc eap-mschapv2 eap-radius xauth-generic
Listening IP addresses:
10.0.0.100
192.168.10.1
192.168.2.1
172.16.10.2
Connections:
  ciscoios: 172.16.10.2...172.16.10.1 IKEv2
  ciscoios: local: [172.16.10.2] uses pre-shared key authentication
  ciscoios: remote: [172.16.10.1] uses pre-shared key authentication
  ciscoios: child: 192.168.2.0/24 === 192.168.1.0/24 TUNNEL
Security Associations (1 up, 0 connecting):
   ciscoios[2]: ESTABLISHED 116 seconds ago, 172.16.10.2[172.16.10.2]...
172.16.10.1[172.16.10.1]
  ciscoios[2]: IKEv2 SPIs: 12f2fe1f7938fc9f_i 1a0cb1b0f517dc6c_r*,
pre-shared key reauthentication in 52 minutes
  ciscoios[2]: IKE proposal: AES_CBC_128/HMAC_SHA1_96/PRF_HMAC_SHA1/MODP_1536
  ciscoios{2}: INSTALLED, TUNNEL, ESP SPIs: c0cc116c_i df405365_o
   ciscoios{2}: AES_CBC_128/HMAC_SHA1_96, 10000 bytes_i (100 pkts, 102s ago),
10000 bytes_o (100 pkts, 102s ago), rekeying in 12 minutes
   ciscoios{2}: 192.168.2.0/24 === 192.168.1.0/24
```

#### strongSwan : Vérifier la stratégie IPSec

```
pluton ~ # ip -s xfrm policy
src 192.168.1.0/24 dst 192.168.2.0/24 uid 0
    dir fwd action allow index 1154 priority 1859 share any flag (0x0000000)
    lifetime config:
        limit: soft (INF)(bytes), hard (INF)(bytes)
        limit: soft (INF)(packets), hard (INF)(packets)
        expire add: soft 0(sec), hard 0(sec)
        expire use: soft 0(sec), hard 0(sec)
    lifetime current:
        0(bytes), 0(packets)
        add 2013-05-24 21:14:10 use -
```

```
tmpl src 172.16.10.1 dst 172.16.10.2
              proto esp spi 0x00000000(0) regid 2(0x0000002) mode tunnel
              level required share any
               enc-mask ffffffff auth-mask ffffffff comp-mask fffffff
src 192.168.1.0/24 dst 192.168.2.0/24 uid 0
       dir in action allow index 1144 priority 1859 share any flag (0x0000000)
       lifetime config:
         limit: soft (INF) (bytes), hard (INF) (bytes)
        limit: soft (INF) (packets), hard (INF) (packets)
        expire add: soft 0(sec), hard 0(sec)
        expire use: soft 0(sec), hard 0(sec)
       lifetime current:
        0(bytes), 0(packets)
        add 2013-05-24 21:14:10 use 2013-05-24 21:14:23
       tmpl src 172.16.10.1 dst 172.16.10.2
              proto esp spi 0x00000000(0) regid 2(0x0000002) mode tunnel
              level required share any
               enc-mask ffffffff auth-mask ffffffff comp-mask fffffff
src 192.168.2.0/24 dst 192.168.1.0/24 uid 0
       dir out action allow index 1137 priority 1859 share any flag (0x0000000)
       lifetime config:
         limit: soft (INF) (bytes), hard (INF) (bytes)
        limit: soft (INF) (packets), hard (INF) (packets)
        expire add: soft 0(sec), hard 0(sec)
        expire use: soft 0(sec), hard 0(sec)
       lifetime current:
        0(bytes), 0(packets)
        add 2013-05-24 21:14:10 use 2013-05-24 21:14:23
       tmpl src 172.16.10.2 dst 172.16.10.1
              proto esp spi 0x0000000(0) regid 2(0x00000002) mode tunnel
               level required share any
               enc-mask ffffffff auth-mask ffffffff comp-mask fffffff
```

## Informations connexes

- Openswan
- documentation utilisateur strongSwan
- Guide de configuration FlexVPN et Internet Key Exchange version 2, Cisco IOS version
   <u>15M&T</u>
- Support et documentation techniques Cisco Systems